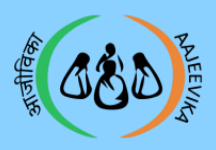

# VO Profile Entry

# User Manual: Module 2

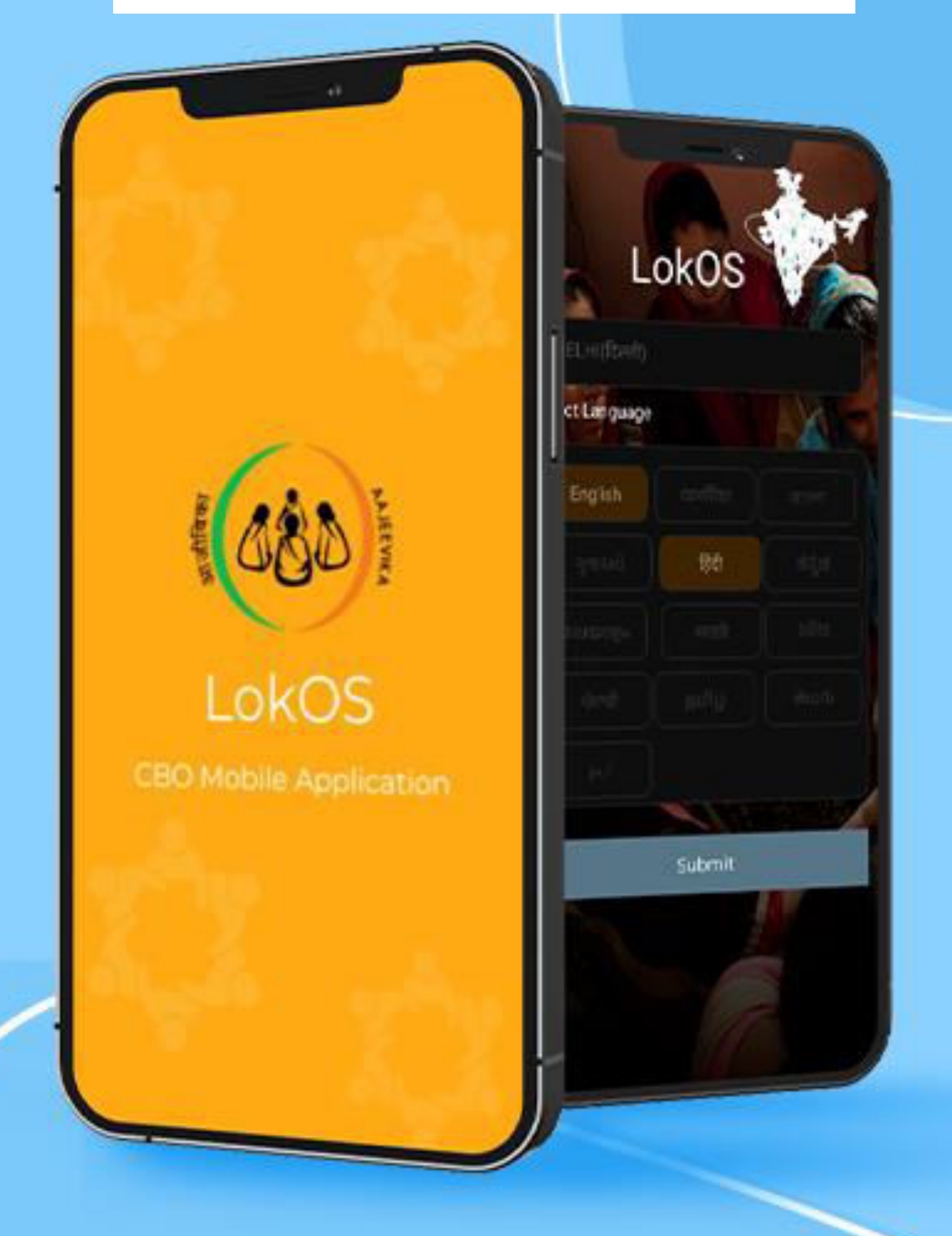

# LokOS Mobile Application

Page 1

Module 2/3

V0\_Ver\_2.1.25

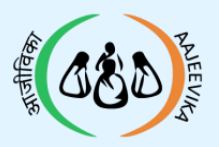

VO Profile Entry

# Table of Contents

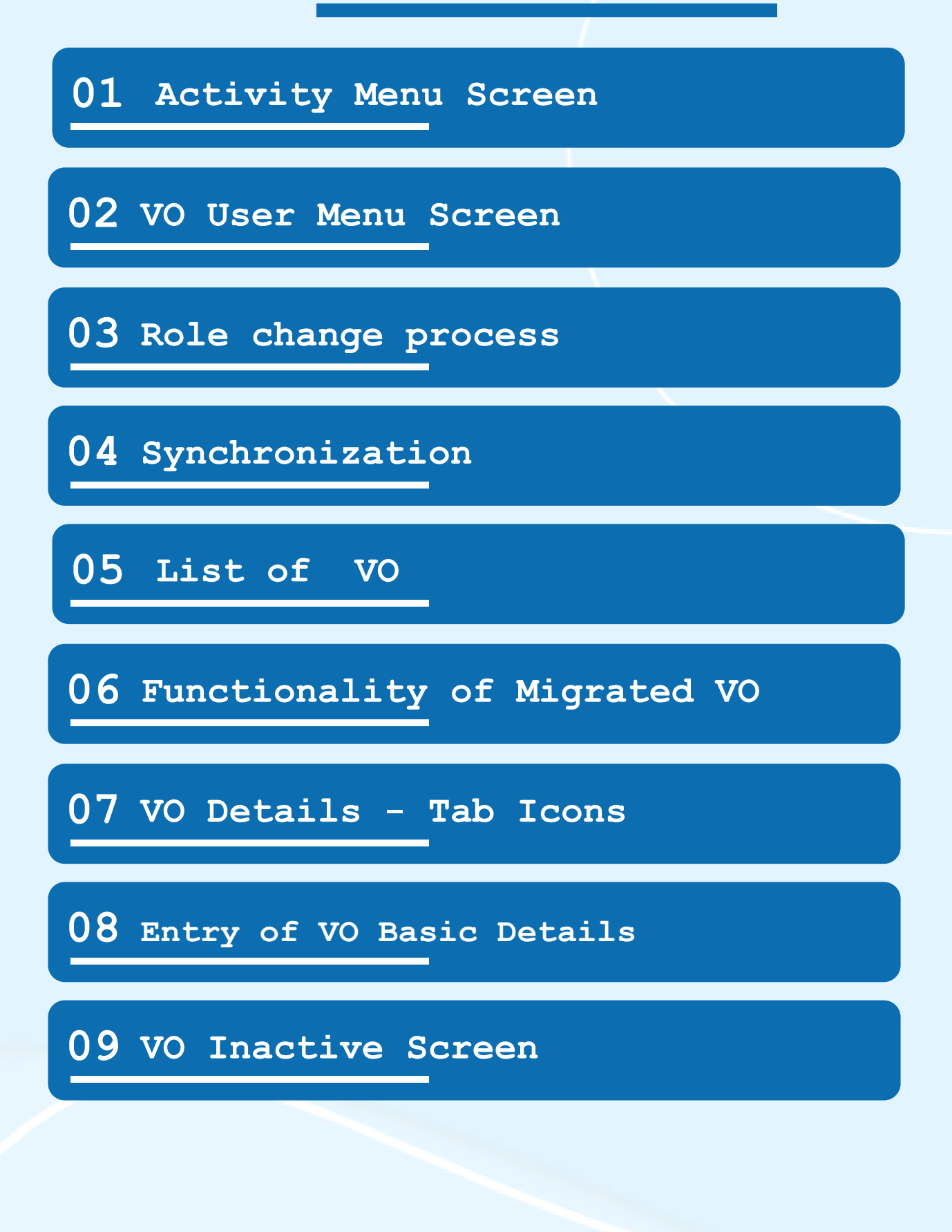

Page 2 Module 2/3 VO Ver 2.1.25

#### Mobile User - VO Flow

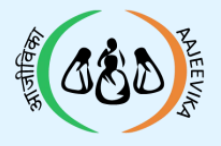

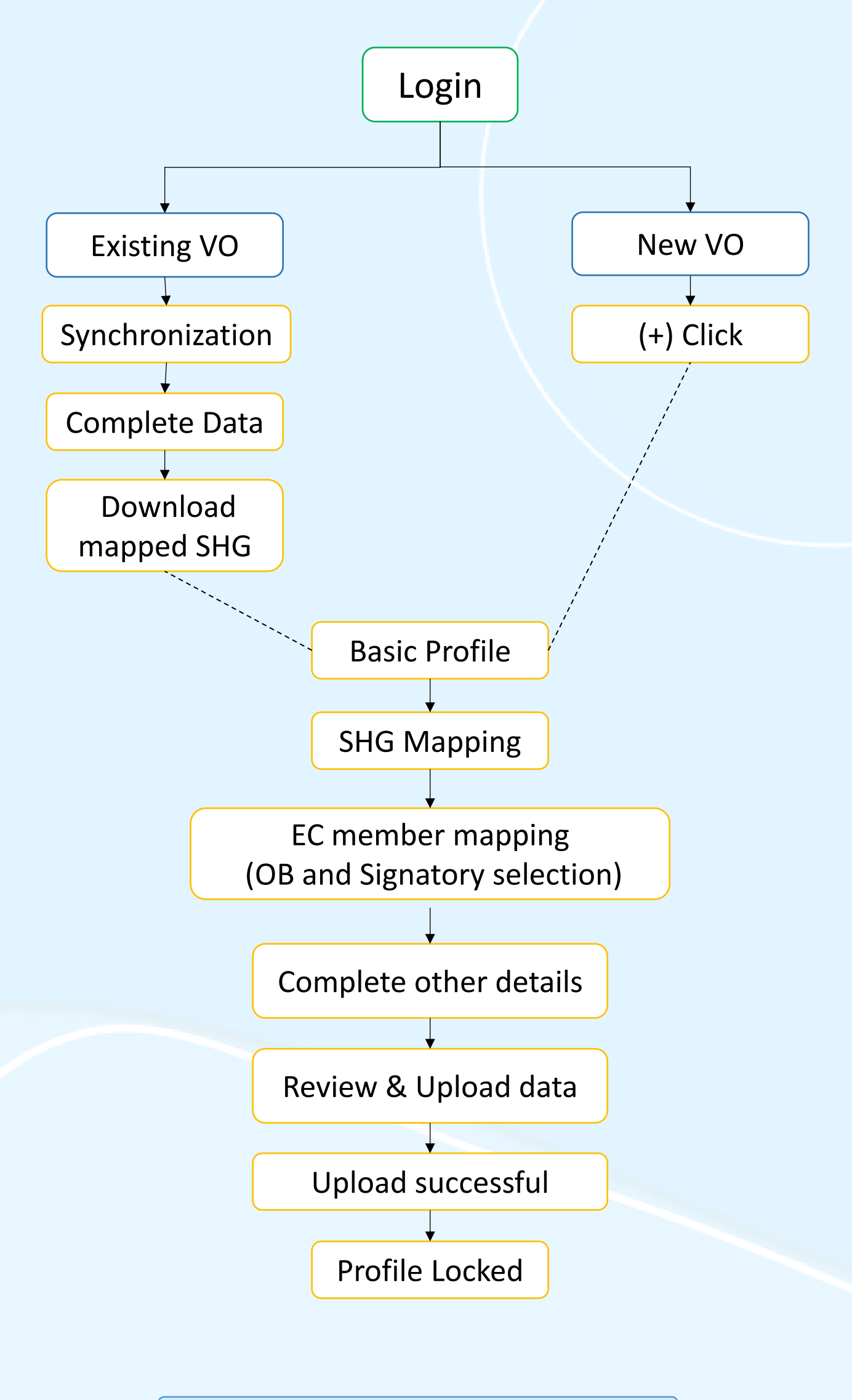

|  | Page 3 | Module 2/3 | V0_Ver_2.1.25 |
|--|--------|------------|---------------|
|--|--------|------------|---------------|

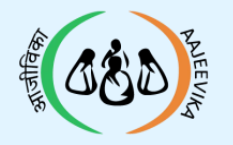

## 01 Activity Menu Screen

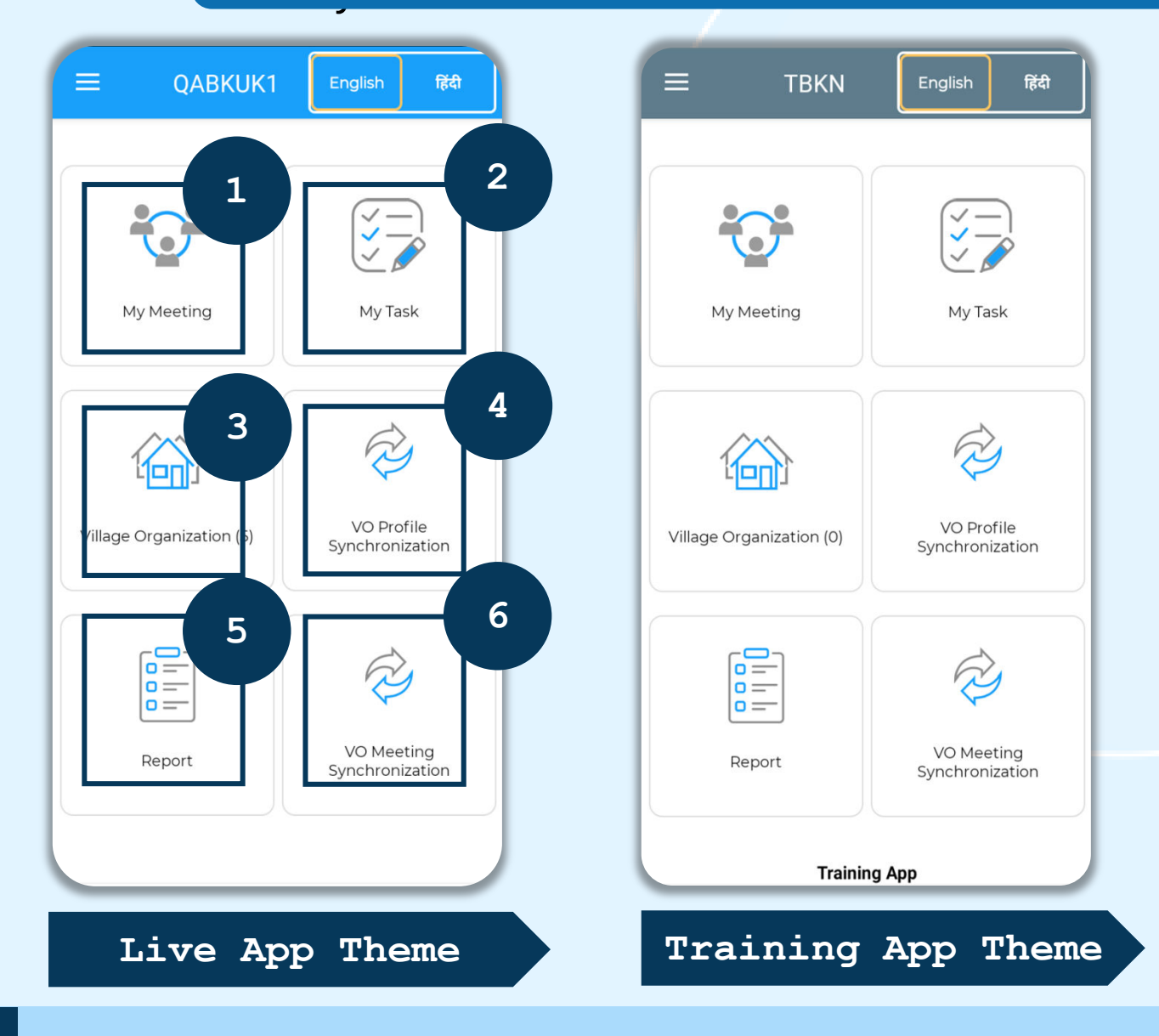

#### **1** To record the VO transactions

- 2 Pending tasks
- 3 For accessing the VO profiles
- 4 Synchronization of the VO data with the server (Download and Upload)
- 5 For accessing the reports
- 6 Synchronization of the VO meeting data with server

#### Note:

LokOS Training App (Demo) and LokOS Live App differ in terms of colour themes. Training app can also be identified using the "Training App" text at the bottom.

| <b>o - - -</b> | Page 4 | Module | 2/3 | V0_Ver_2.1.25 |
|----------------|--------|--------|-----|---------------|
|----------------|--------|--------|-----|---------------|

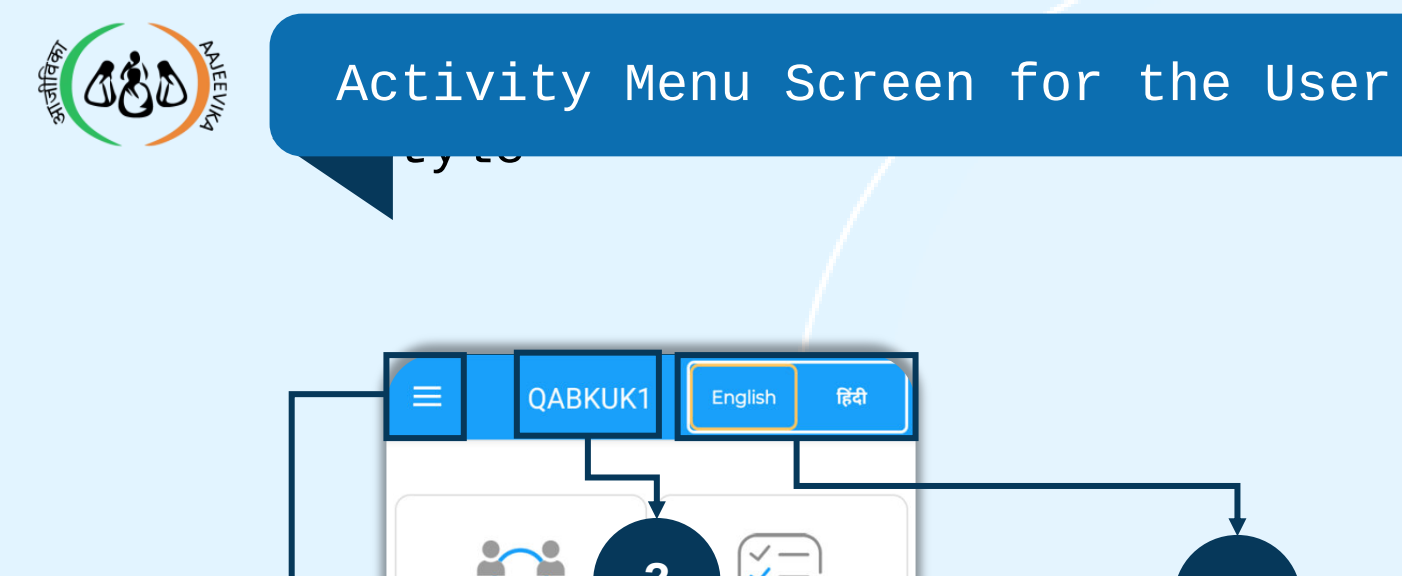

1

CABKUKI
English
fd

Image: Case of the synchronization

Image: Case of the synchronization

Image: Case of the synchronization

Image: Case of the synchronization

Image: Case of the synchronization

Image: Case of the synchronization

Image: Case of the synchronization

Image: Case of the synchronization

Image: Case of the synchronization

Image: Case of the synchronization

Image: Case of the synchronization

Image: Case of the synchronization

Image: Case of the synchronization

Image: Case of the synchronization

Image: Case of the synchronization

Image: Case of the synchronization

Image: Case of the synchronization

Image: Case of the synchronization

Image: Case of the synchronization

| 1 | To access the menu screen                           |
|---|-----------------------------------------------------|
| 2 | This section shows the user's name                  |
| 3 | To switch between English and the regional language |
|   |                                                     |

# 02 VO User Menu Screen

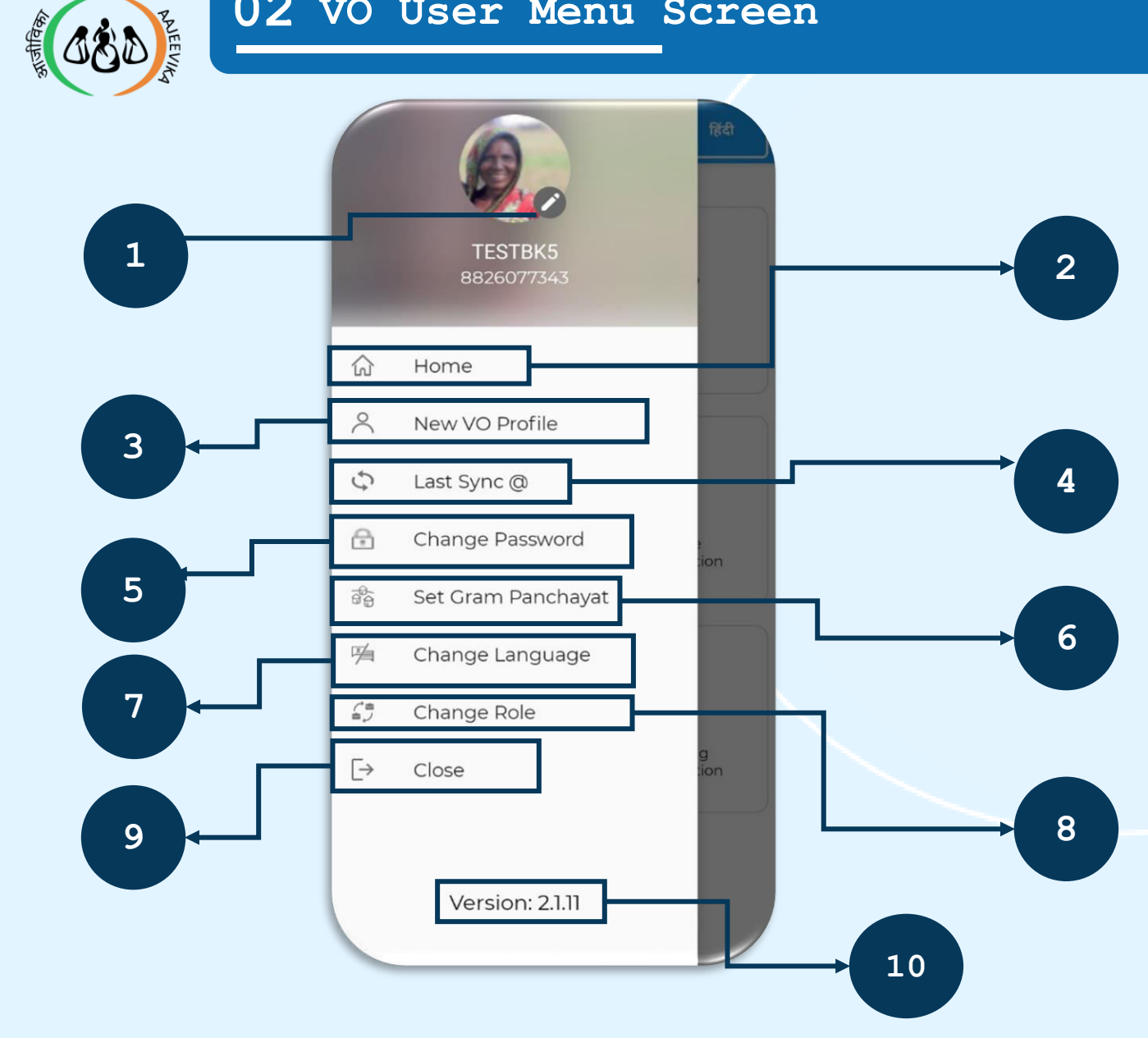

| 1  | Can update the user image from the edit icon        |
|----|-----------------------------------------------------|
| 2  | The user will land on the Home Page                 |
| 3  | The user will be able to create a new VO            |
| 4  | The user will see last synchronization date         |
| 5  | The user can change Password                        |
| 6  | The user can view or change the selected GP/Village |
| 7  | The user can change the regional language           |
| 8  | The user can change the Login Role                  |
| 9  | To exit from the application                        |
| 10 | To check the application version                    |
|    |                                                     |

| Page | 6 | Module | 2/3 | VO | Ver | 2. | 1. | 25 |
|------|---|--------|-----|----|-----|----|----|----|
| _    |   |        |     | _  |     | -  |    |    |

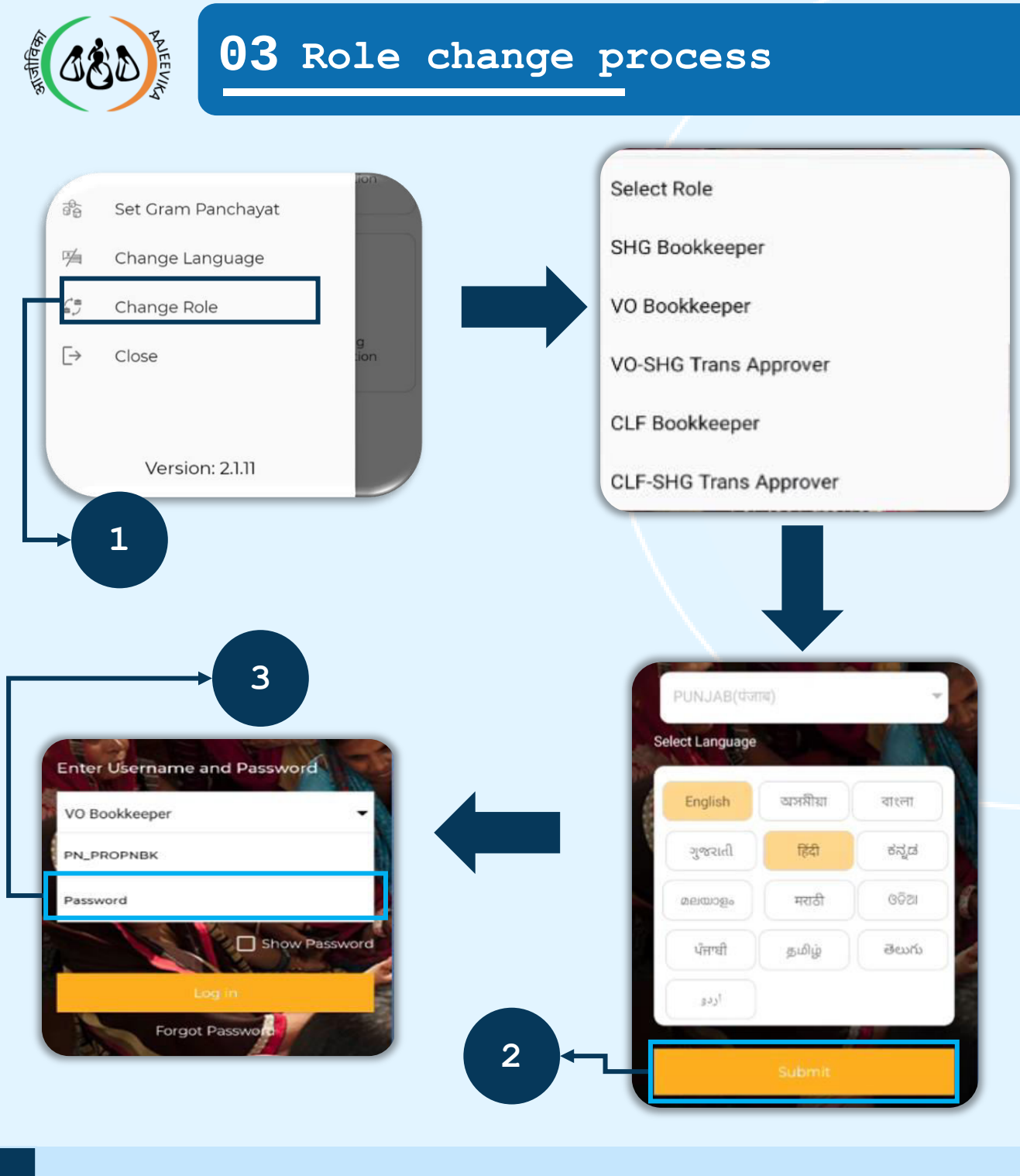

1 Click () 'Change Role' then select the Role

2 Click on 'Submit' button

3 Enter the password and click on 'Log in'

## Note:

- Only users with multiple roles assigned by the Block Admin can Change Role
- After the first Change Role, only PIN will be required to Change Role

| Page 7 Module | 2/3 | V0_Ver_2.1.25 |
|---------------|-----|---------------|
|---------------|-----|---------------|

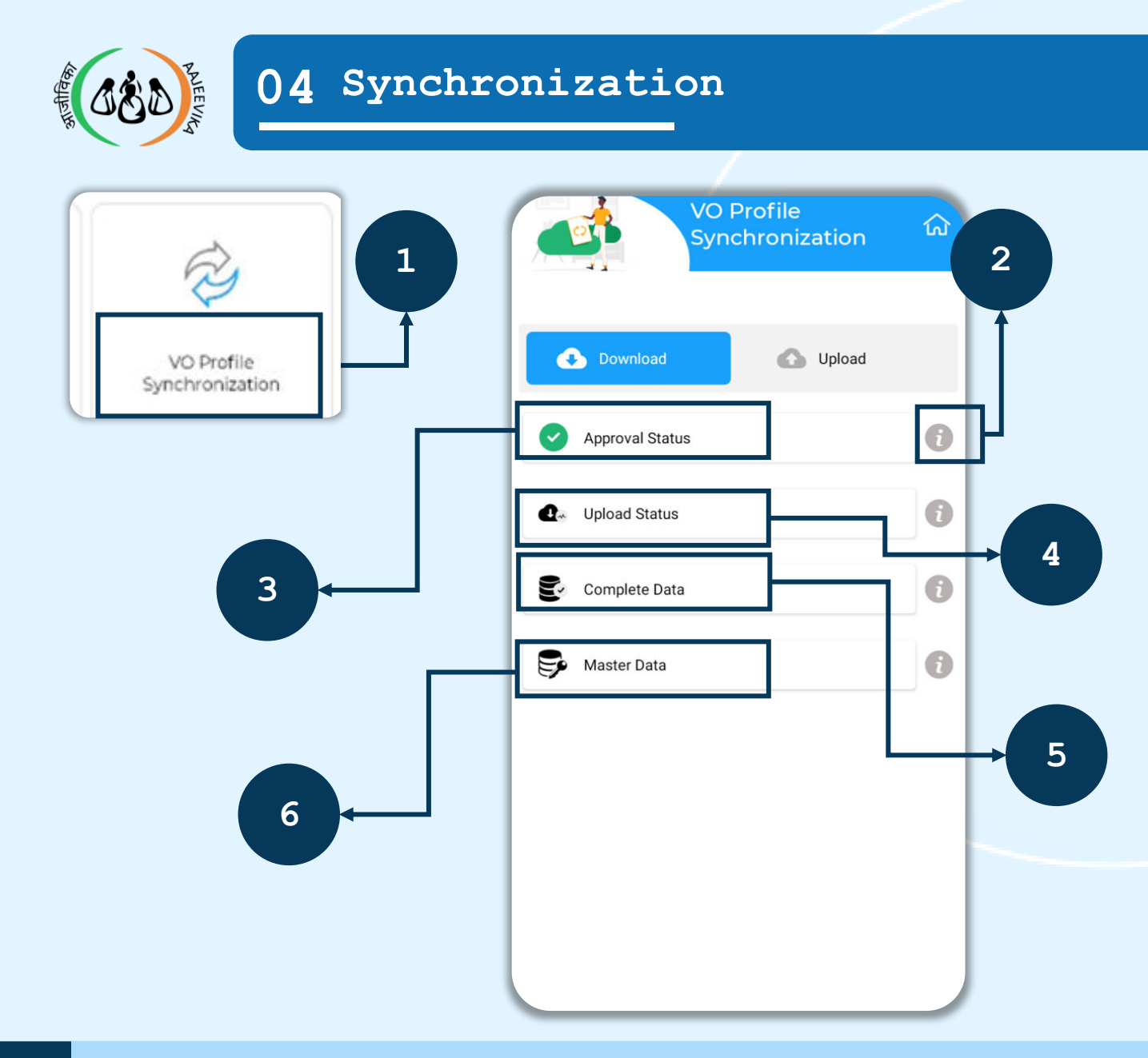

| 1 | Click on the VO Profile Synchronization                                       |
|---|-------------------------------------------------------------------------------|
| 2 | Click on the i-button to know the functionality of each option                |
| 3 | Download the approval status after BPM's approval                             |
| 4 | Download the status of successful/unsuccessful upload                         |
| 5 | Download the VO and its members                                               |
| 6 | Download the latest masters-Bank and Branch, GP/Village, Dropdowns and Labels |

## Note:

After the first successful login, the user can select the 'Download complete Data' option. If any VO is linked with this user, the information will be downloaded on the mobile device.

Page 8 Module 2/3 VO Ver 2.1.25

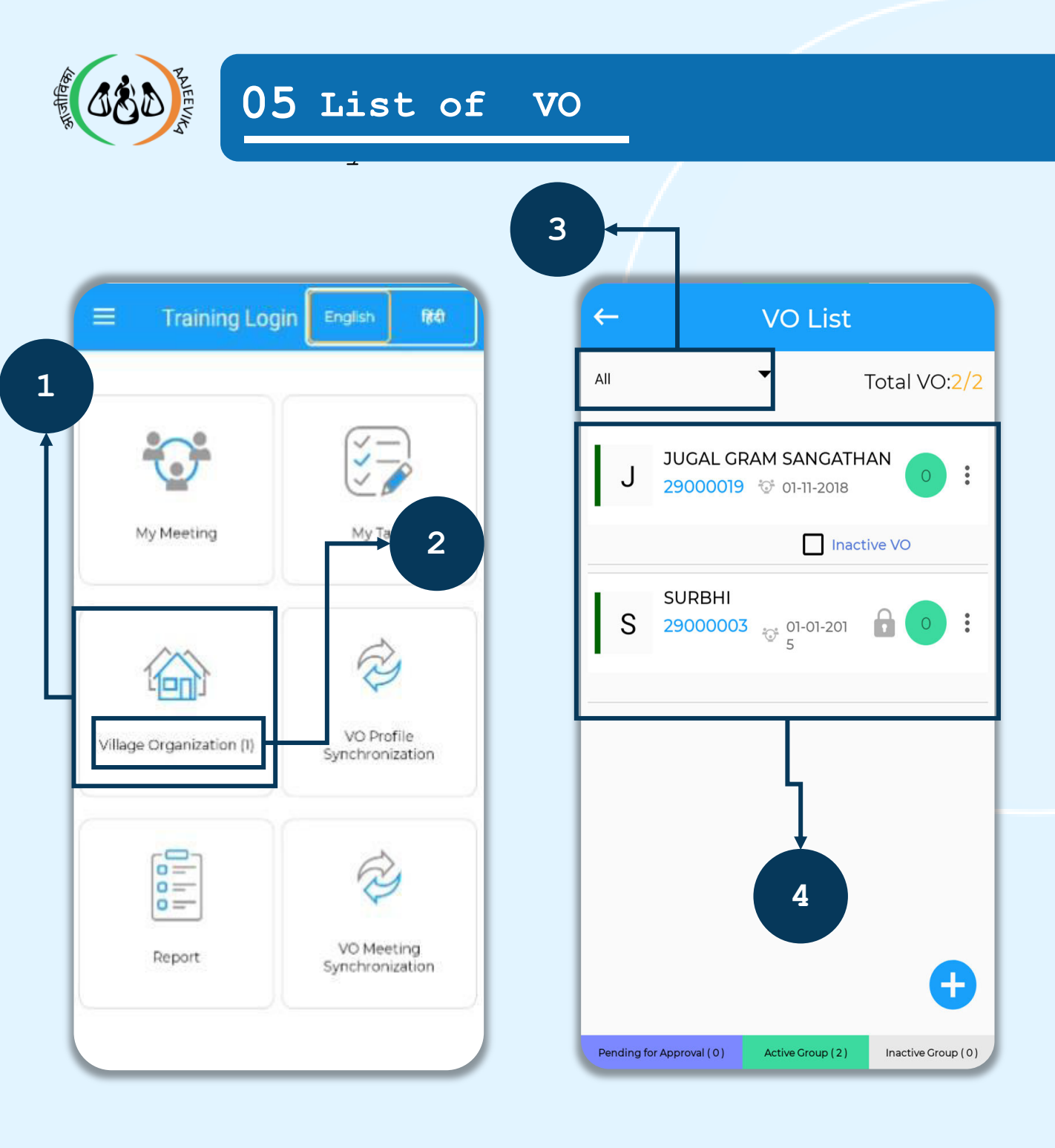

| 1 | User will be able to create, view & edit the<br>VO profiles by clicking on the 'Village<br>Organization' button                          |
|---|----------------------------------------------------------------------------------------------------|
| 2 | The number inside `( )' denotes the number of VOs linked                                                                                 |
| 3 | User can select the Gram Panchayat                                                                                                    |
| 4 | The list of the VOs will be based on the Gram<br>Panchayat selected. If 'All' is selected,<br>then all the linked VOs would be displayed |

| Page 9 Module 2/3 VO_V | /er_2.1.25 |
|------------------------|------------|
|------------------------|------------|

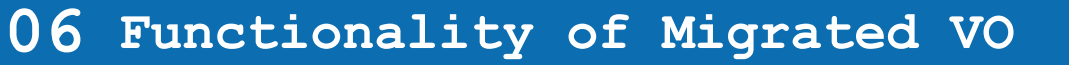

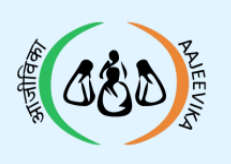

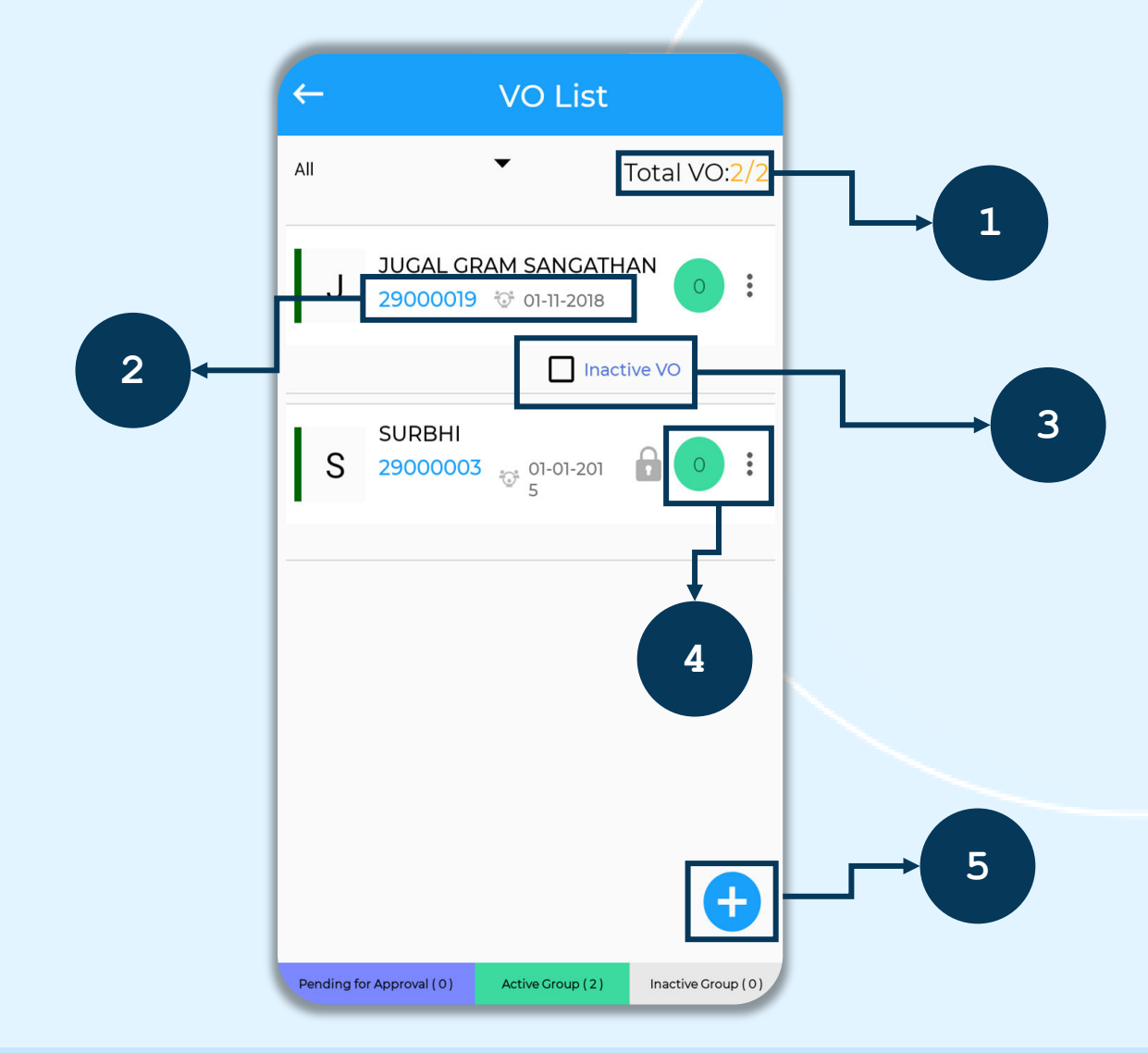

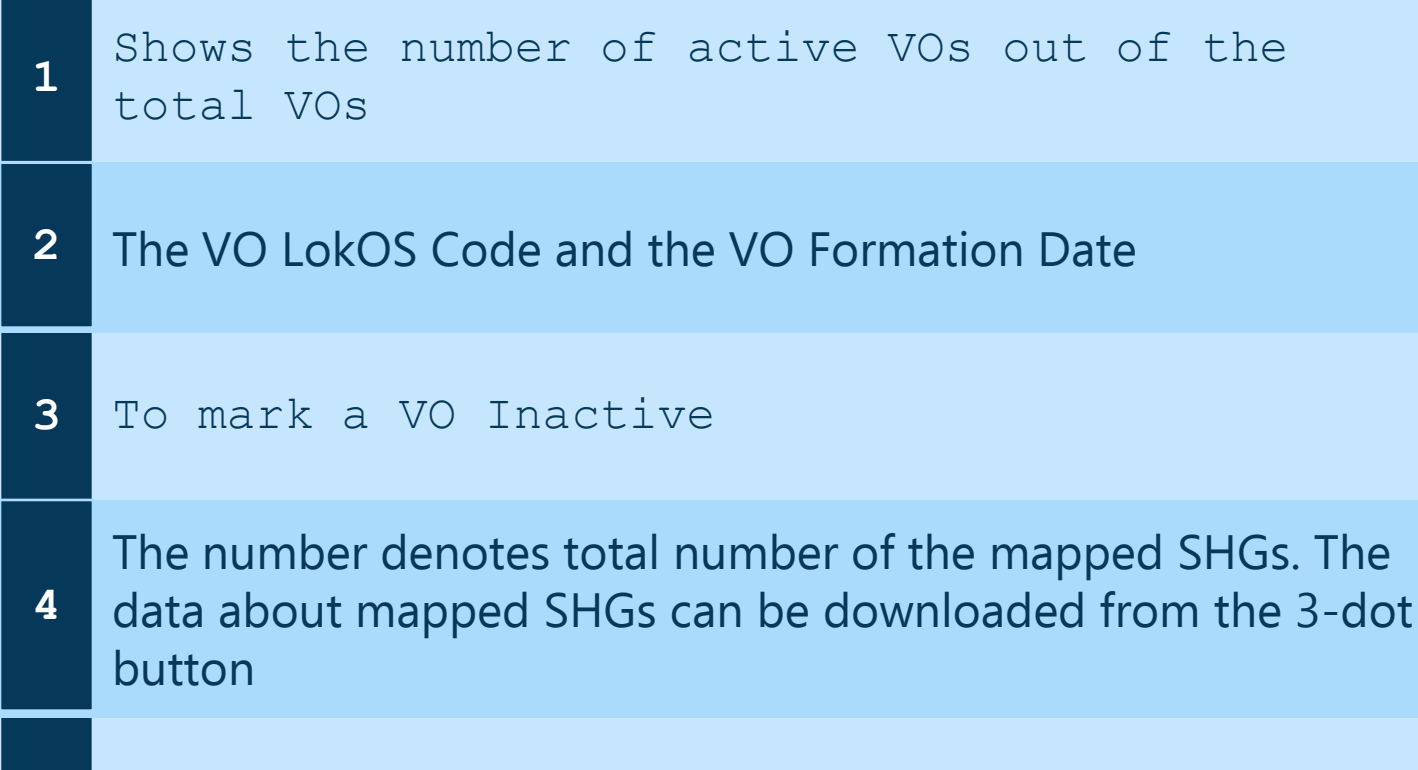

5 Add a new VO by clicking on the '+' button

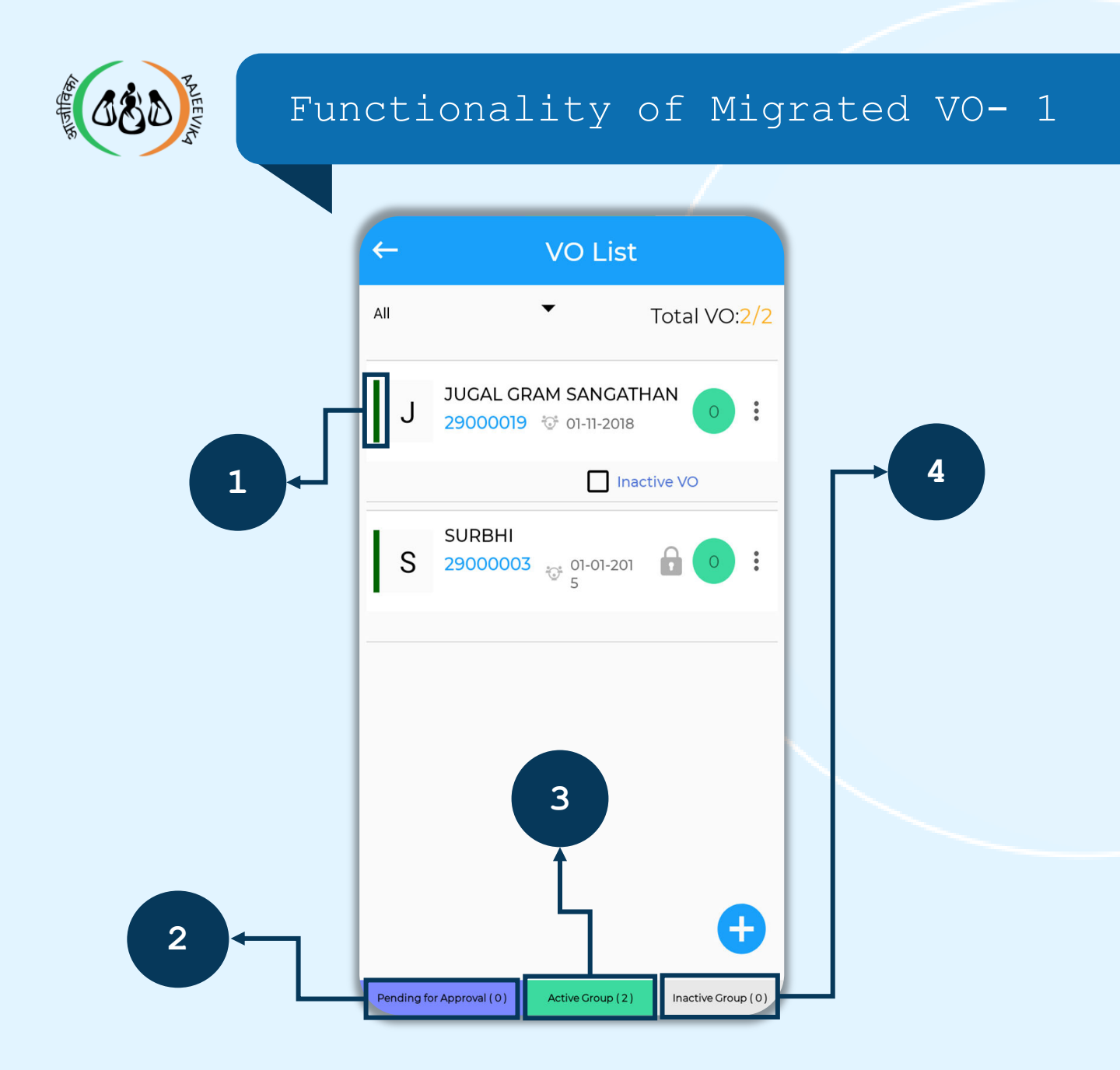

| 1 | Left Vertical column - Data updation<br>identifier |
|---|----------------------------------------------------|
| 2 | Number of New VOs pending for BPM's Approval       |
| 3 | Number of Active VOs                               |
| 4 | Number of Inactive VOs                             |

# Note:

The Left Vertical column - Data Updation identifier will change from 'Green' to 'Orange' after completion of VO profile Functionality of Migrated VO- 2

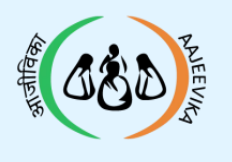

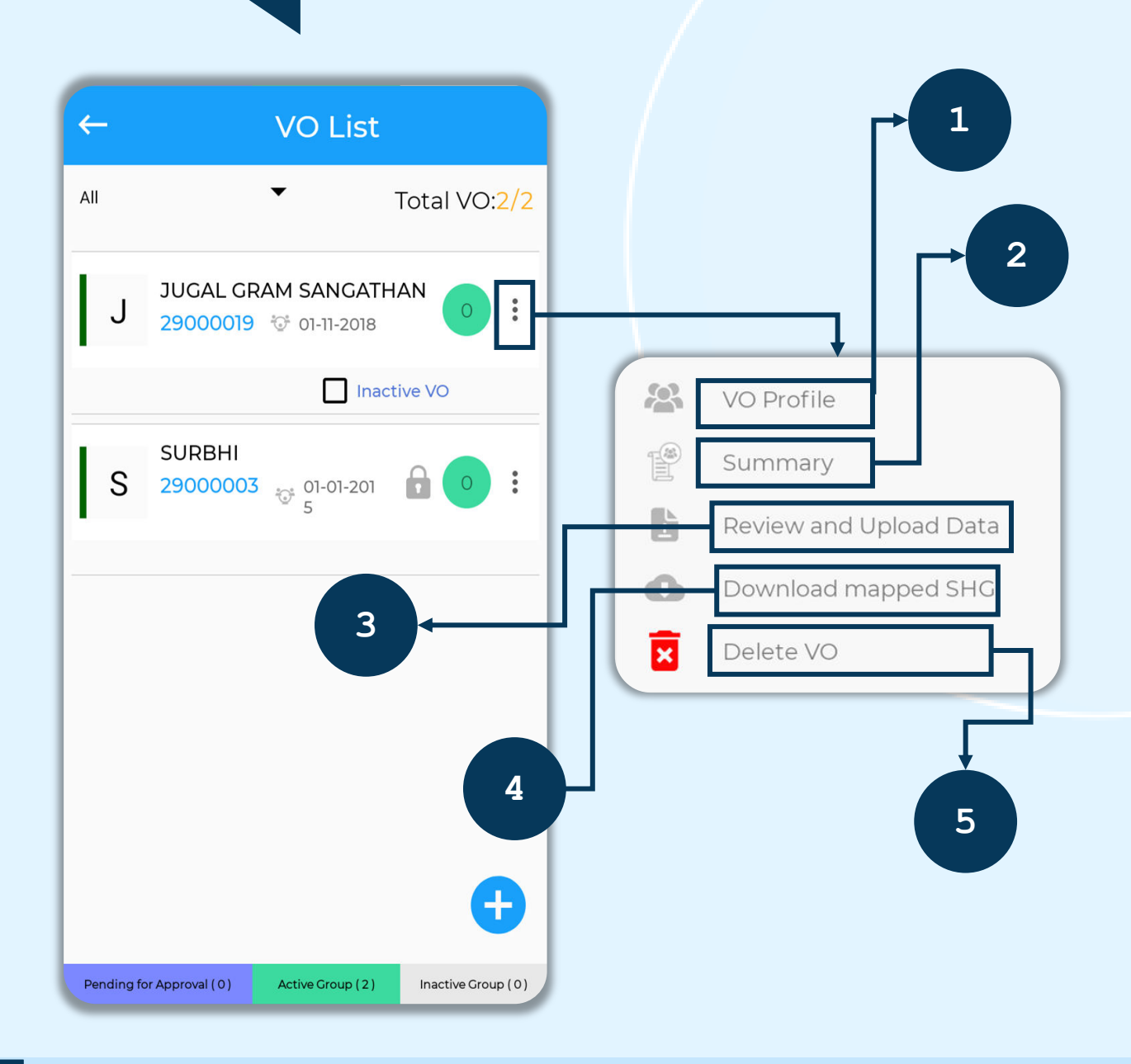

| 1 | Users can open the VO profile details                                            |
|---|----------------------------------------------------------------------------------|
| 2 | Users can view the VO Summary                                                    |
| 3 | Users can check the status for uploading the VO                                  |
| 4 | Users can download the mapped SHG data from the server                           |
| 5 | User can delete the VO , if created by mistake and is not synced with the server |

| Page 12 | Module 2/3 | V0_Ver_2.1.25 |
|---------|------------|---------------|
|---------|------------|---------------|

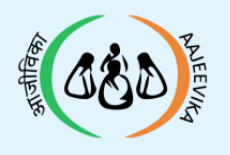

# Functionality of Migrated VO -3

| ←         | V <u>O List</u>                      |                            |   |                  |             |        |   |
|-----------|--------------------------------------|----------------------------|---|------------------|-------------|--------|---|
| All       | •                                    | Total VO: <mark>2/2</mark> | ( | ←                | Basic Detai | s      |   |
| J         | JUGAL GRAM SANGATH                   | HAN 5                      |   | Promoted B       | 、 ©         |        | * |
|           | Inac                                 | tive VO                    |   |                  |             |        |   |
| S         | SURBHI<br>29000003 01-01-201<br>5    | <b>∂</b>                   |   | New Revival Date | Rev         | ived   |   |
| -         |                                      |                            |   | dd-mm-yyyy       |             |        | Ħ |
|           |                                      |                            |   | Meeting Frequenc | y*          |        | • |
|           |                                      |                            |   | Week/Date        |             |        |   |
|           |                                      |                            |   | Date             |             |        | • |
|           |                                      |                            |   | Date<br>14       |             |        | • |
|           |                                      | •                          |   | Save             |             | Cancel |   |
| Pending f | or Approval ( 0 ) Active Group ( 2 ) | Inactive Group (0)         |   |                  |             |        |   |

Asterisk '\*' marked field is mandatory to
fill

# Note:

Bookkeeper must complete all the details

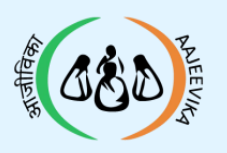

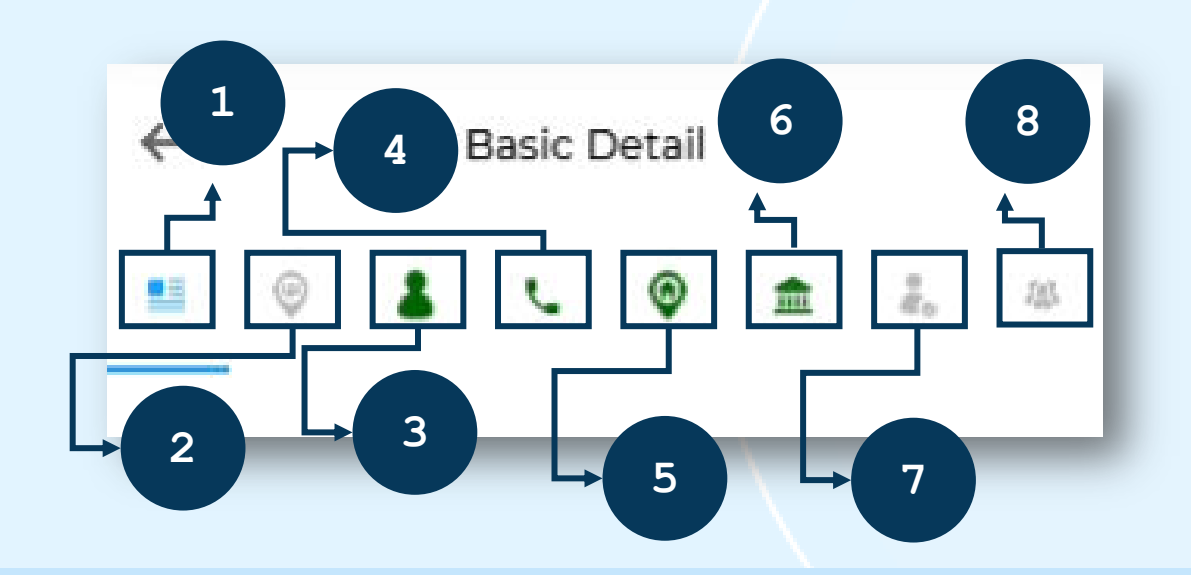

1 VO Basic Details

| 2 | SHG-VO Mapping |
|---|----------------|
|---|----------------|

3 Executive Committee

#### 4 View VO Office Bearer's Mobile Numbers

- 5 VO Address
- 6 VO Bank Accounts Details
- 7 VO KYC Details
- 8 VO Sub Committee

#### Note:

Icon colour will change to green if data has been entered in the section

| Page 14 | Module 2/3 | V0_Ver_2.1.25 |
|---------|------------|---------------|
|---------|------------|---------------|

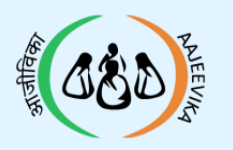

# Entry of VO Basic Details

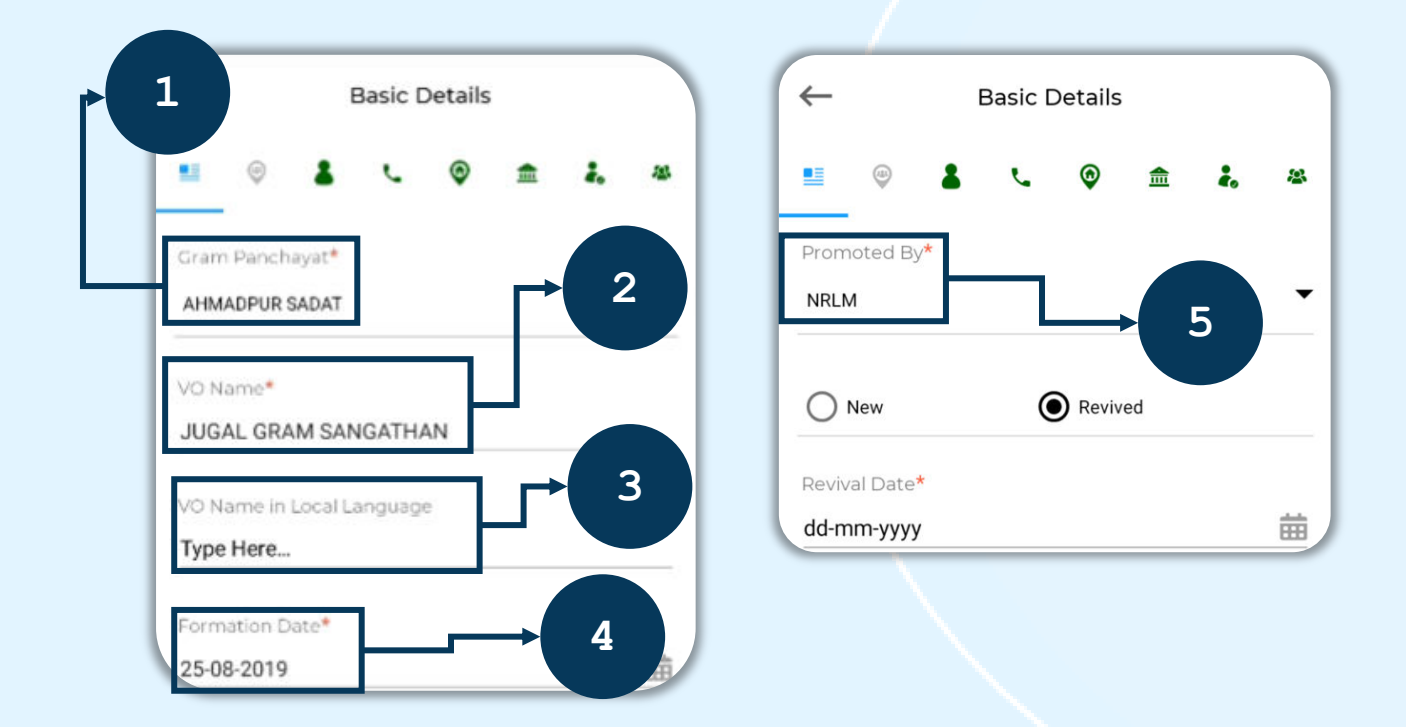

| 1 | Gram Panchayat is auto selected based on the<br>Geography of the VO |
|---|---------------------------------------------------------------------|
| 2 | Users can modify the VO name                                        |
| 3 | Type the VO name in local language                                  |
| 4 | Click to modify the formation date                                  |
| 5 | Select promoted by - NRLM/State Project                             |

| Page 15 | Module | 2/3 | V0_Ver_2.1.25 |
|---------|--------|-----|---------------|
|---------|--------|-----|---------------|

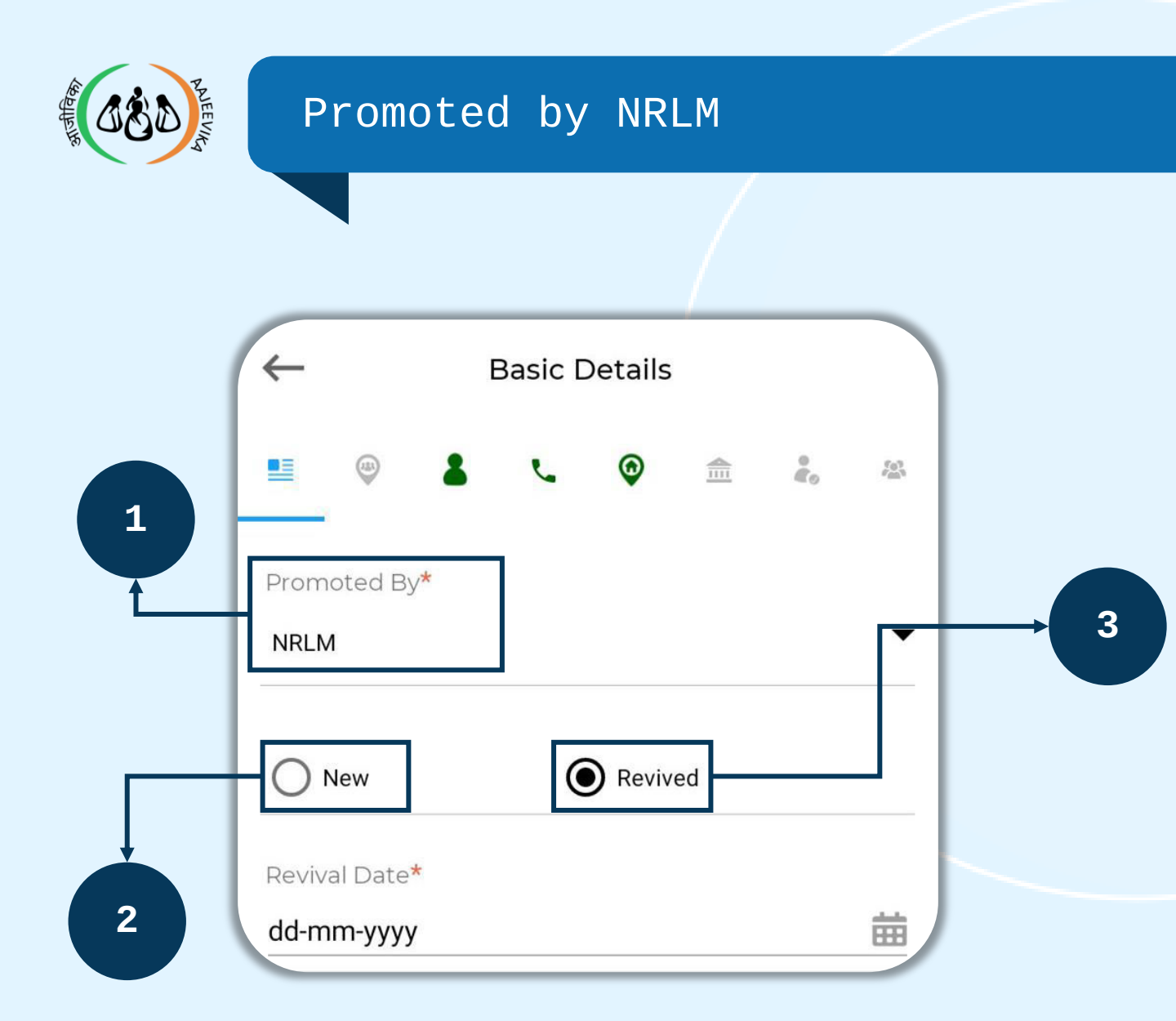

| 1 | Select Promoted By – 'NRLM'                                         |
|---|---------------------------------------------------------------------|
| 2 | Option 'New' to be selected if the VO is created under the NRLM     |
| 3 | Option 'Revived' is to be selected if the VO is revived by the NRLM |

## Note:

If revived is selected, then the selection of the revival date is mandatory.

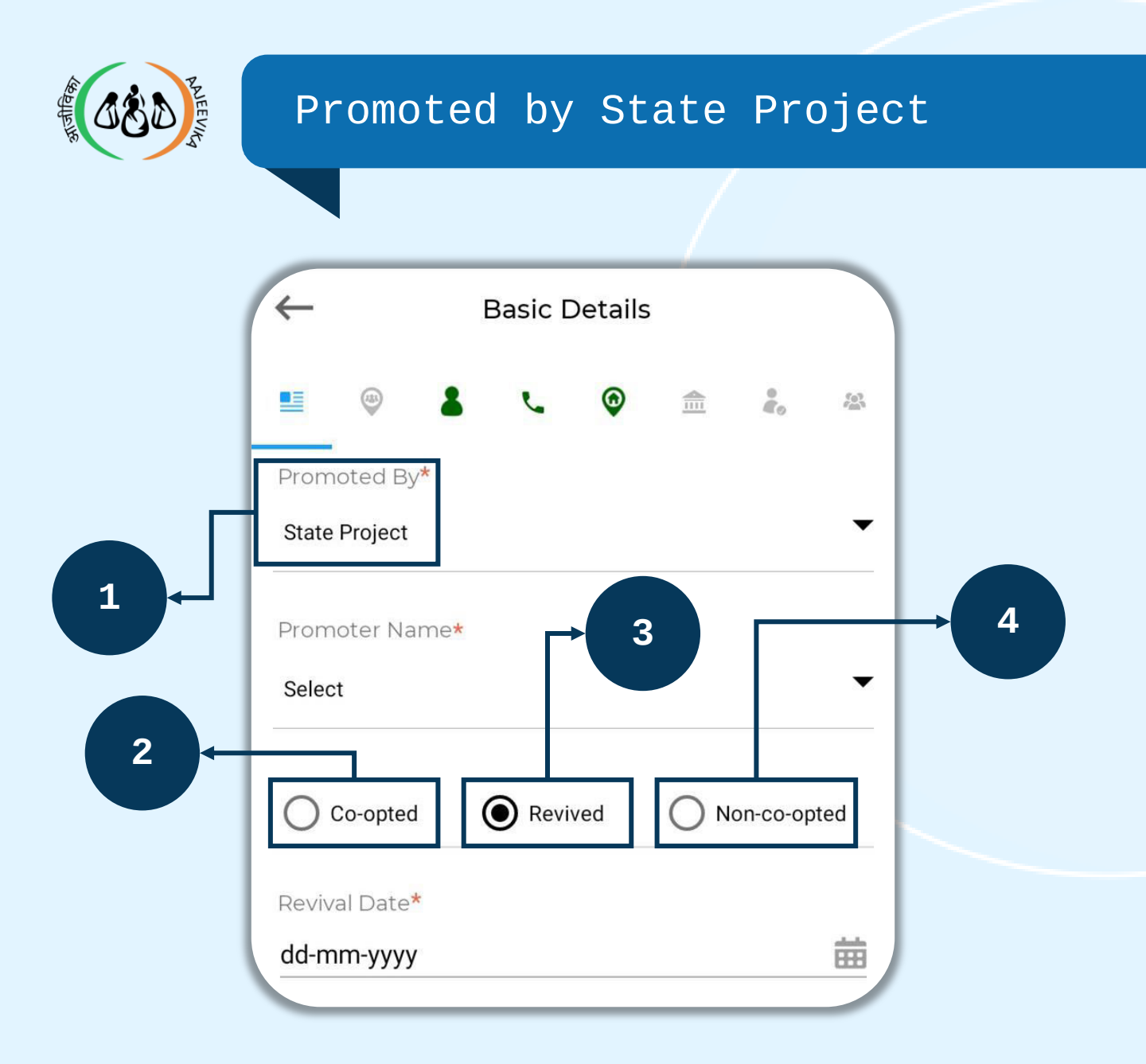

- 1 State Project Name selected form the dropdown
- 2 Option 'Co-opted' is to be selected if the VO is co-opted by the NRLM
- 3 Option 'revived' is to be selected if the VO
  is revived by the NRLM
- 4 Option 'Non-Co-opted' is to be selected if the VO is only promoted by State Project and is not in the NRLM fold

## Note:

After the selection of the promoter's name, if co-opted/revived is selected, then the date of co-option/revival is mandatory.

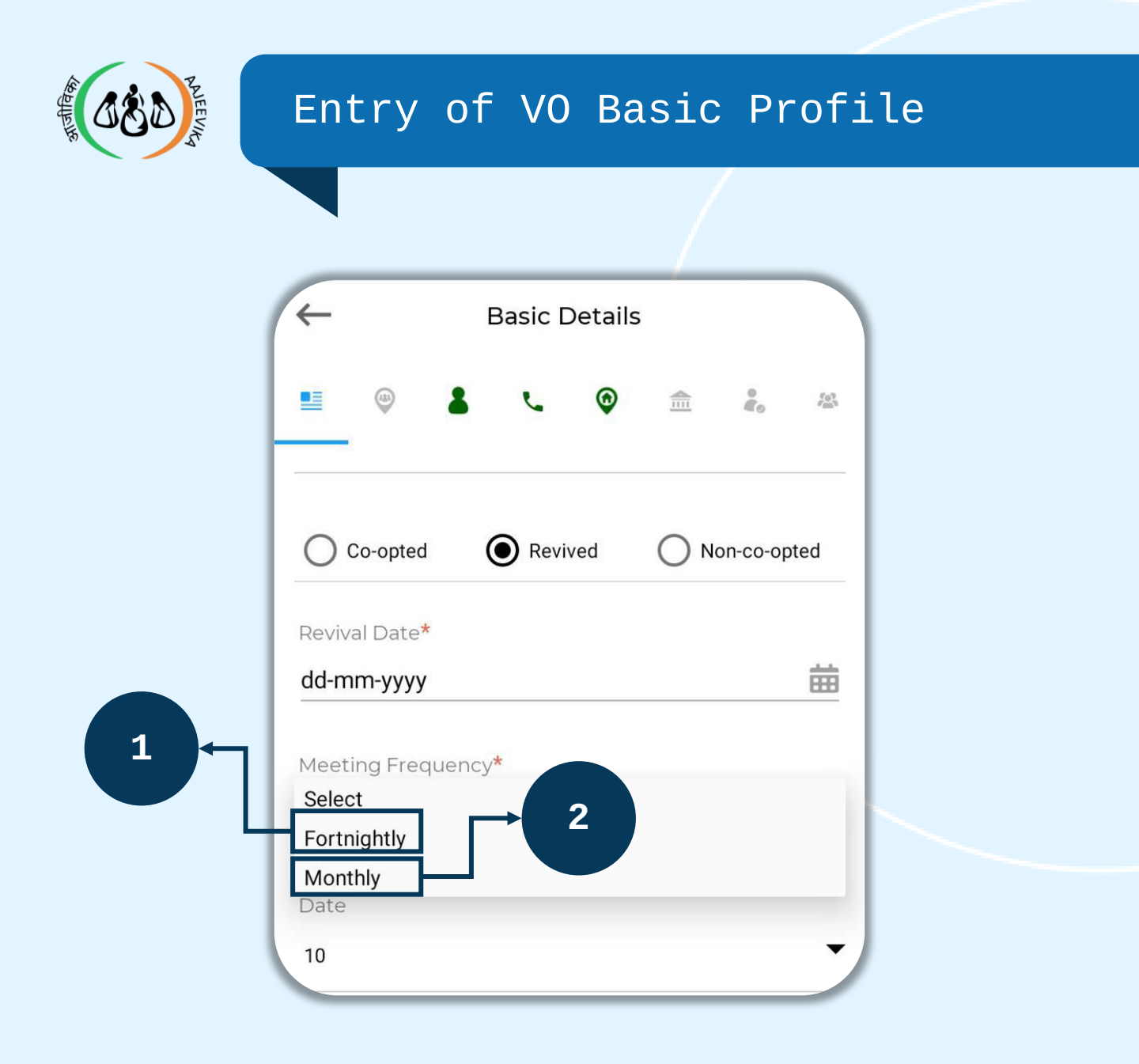

When 'Fortnightly' is selected then the user will have to select 2 dates for two meetings in a month.

When monthly is selected the user will have to choose any meeting day in the first, second, third, fourth or last week, or the user can choose a date

2

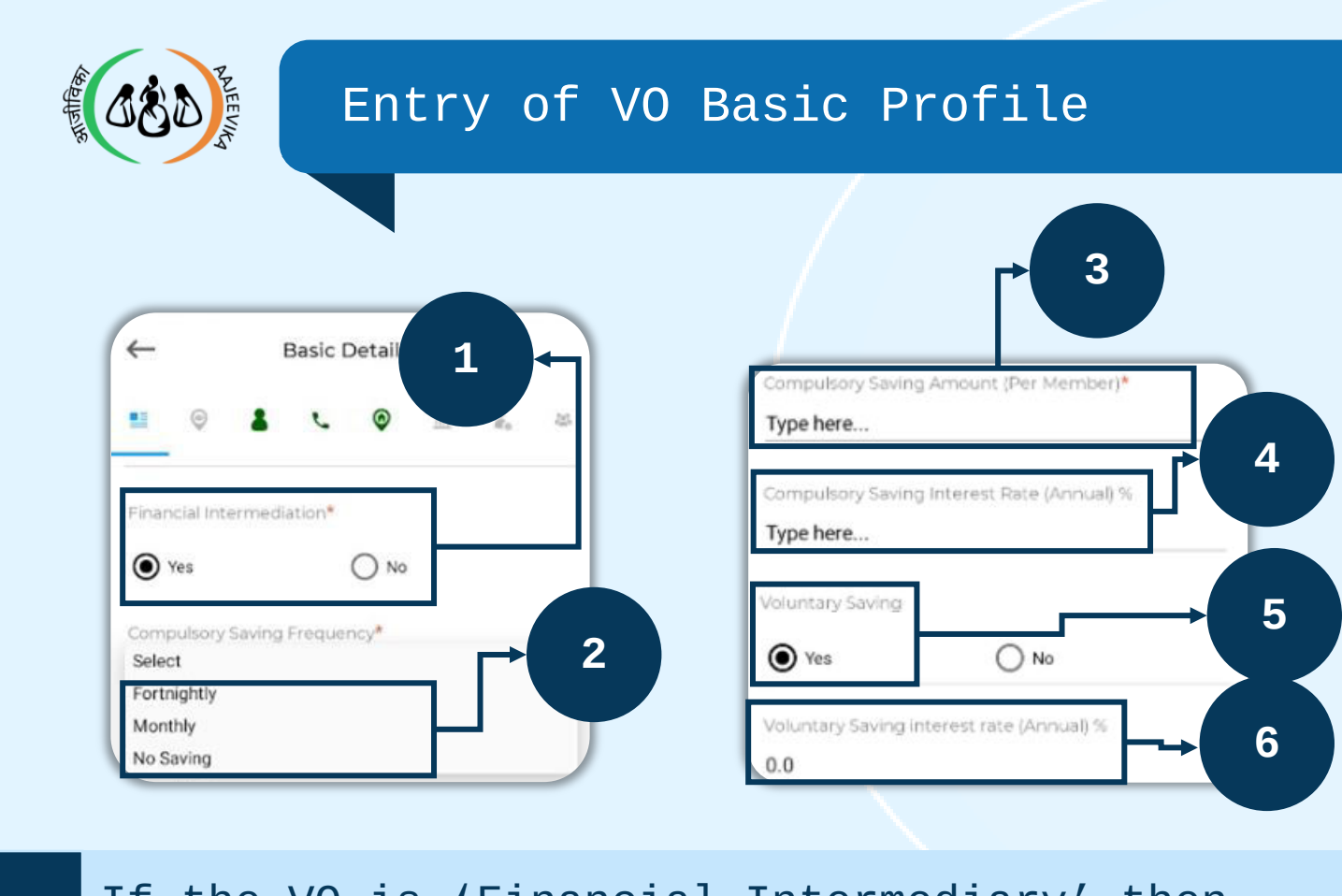

1 If the VO is 'Financial Intermediary' then choose 'Yes' 2 Select 'Compulsory Savings Frequency' -'Fortnightly' or 'Monthly' If no savings are collected in the VO, then select 'No Saving' 3 Enter the compulsory savings amount

- 4 Enter interest rate on the compulsory savings if applicable
- 5 Select 'Yes' if voluntary savings are collected
- 6 Enter interest rate on voluntary savings if applicable

#### Note:

- If Financial Intermediation has been selected as Yes, then the bank details are mandatory
- Fortnightly Meeting- The savings frequency can be fortnightly or monthly
- Monthly Meeting- The savings frequency can be monthly only

| Page 19 Modul | .e 2/3 V | 0_Ver_2.1.25 |
|---------------|----------|--------------|
|---------------|----------|--------------|

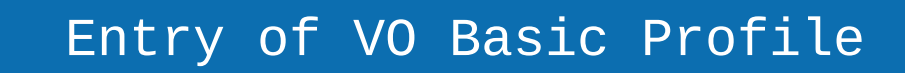

|   | N Dasic Details                        |
|---|----------------------------------------|
|   | ■                                      |
|   | Identification of the Bookkeeper*      |
|   | Yes-Internal     Yes-External     No   |
|   | Identification of the Bookkeeper       |
|   | KULDEEP KAUR ( PREET SELF HELP GROUP ) |
|   | Bookkeeper's Mobile Number 2           |
| Ļ | 9417111402                             |
| 1 | Tenure of elected Office Bearers*      |
|   | 12                                     |

#### Identification of the bookkeeper

| * | If ' Yes -  | Ir | nterna | al' | is | se | lected, | then t | he  |       |
|---|-------------|----|--------|-----|----|----|---------|--------|-----|-------|
|   | Bookkeeper' | S  | name   | is  | to | be | selecte | d from | the | drop- |
|   | down        |    |        |     |    |    |         |        |     |       |

- If 'Yes External' is selected, then the Bookkeeper's name and mobile number are to be entered
- \* If the Pookkooper is not identified then select (N
- 2 Bookkeeper's name and mobile number is mandatory

Enter election tenure of the office bearers.
3 This value can be any value between 12 to 60 months

#### Note:

1

> If no bookkeeper is Identified, nothing will be entered

| Page | 20 | Module | 2/3 | V0_Ver_2.1.25 |
|------|----|--------|-----|---------------|

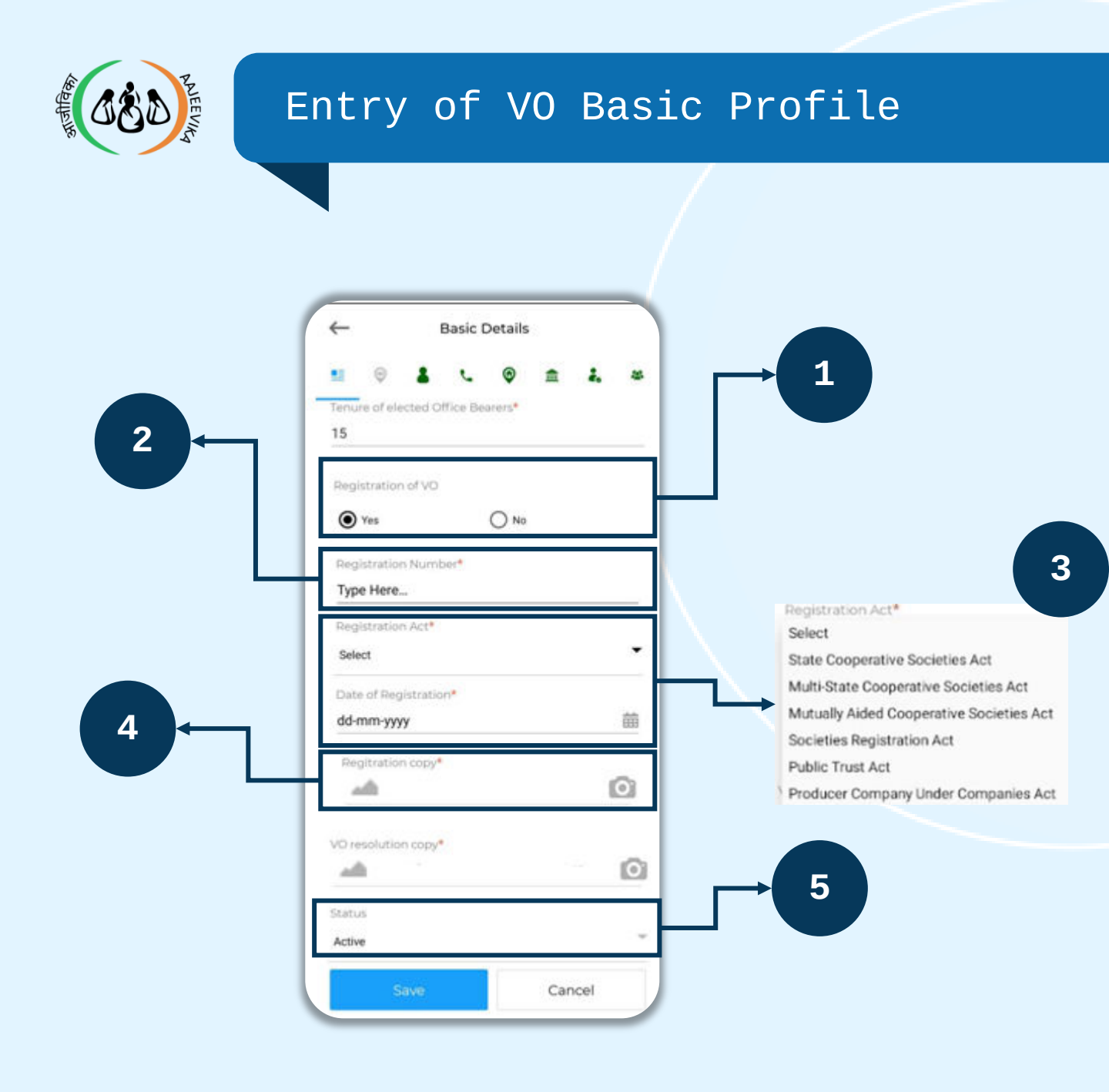

| 1 | Select registration of the VO (Yes or No)                                                                   |
|---|----------------------------------------------------------------------------------------------------|
| 2 | If Yes, then enter the Registration Number                                                                  |
| 3 | Select the Registration Act from the drop-<br>down and select the date of registration                      |
| 4 | VO Registration Copy- Click on the camera icon and capture an image                                         |
| 5 | Status is Active by default. although a VO<br>can be marked inactive from the checkbox on<br>the VO listing |
|   | J. J. J. J. J. J. J. J. J. J. J. J. J. J                                                                    |

Entry of VO Resolution copy

| ← Basic Details                      | VO resolution copy                                                                                                    |
|--------------------------------------|----------------------------------------------------------------------------------------------------|
| Identification of the Bookkeeper     | Capture Image Upload PDF                                                                                                    |
| Select ~                             |                                                                                                    |
| Bookkeeper's Mobile Number Type Here | ← <b>Ċ:</b> []] cros                                                                                                    |
| Tenure of elected Office Bearers*    |                                                                                                    |
| Registration of VO                   |                                                                                                    |
| O Yes  No                            |                                                                                                    |
| VO resolution copy*                  |                                                                                                    |
|                                      |                                                                                                    |
| Active 1                             |                                                                                                    |
| Save Cancel                          | And the set of the set of the set |
|                                      |                                                                                                    |

VO Resolution Copy- Click on the camera icon & choose, rather capture an image, or upload a PDF

## Note:

- If the Resolution Copy is already in server, it will display a massage 'Image is available on the server'
- If there is a single page of resolution copy, then capture the image, and if there are multiple pages, then attach a PDF file
- The image can be rotated, flipped and cropped as per the requirements
- If the resolution copy is a PDF, then it can be selected from the mobile storage.

| Page 22 Module | 2/3 | V0_Ver_2.1.25 |
|----------------|-----|---------------|
|----------------|-----|---------------|

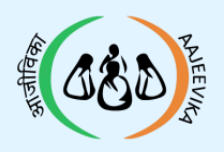

9

| ←                | VO Lis                                  | t 🔹                        | Leaving Reason*                                                                                                    |
|------------------|-----------------------------------------|----------------------------|----------------------------------------------------------------------------------------------------|
| All              | •                                       | Total VO: <mark>2/2</mark> | Select                                                                                                    |
| J 29             | JGAL GRAM SANGA<br>0000019 🐨 01-11-2018 | THAN 5                     | Inactive Date*<br>dd-mm-yyyy                                                                                                    |
| S SU             | JRBHI<br>9000003 ⊕ 01-01-20<br>5        | • <b>₽</b> • •             | Save and Upload Cancel                                                                                                    |
|                  |                                         |                            | Leaving Reason*<br>Select<br>Duplicate VO profile entry in MIS<br>VO not functional after receiving funds from NRLM                                                               |
| Pending for Appr | roval (0) Active Group (2               | ) Inactive Group (0)       | VO not found in village<br>VO dissolved by members & account closed<br>VO members migrated from village<br>No meeting and transactions in last 6 months<br>VO moved to urban area |

```
1 To mark a VO Inactive, click on the Inactive VO check box
2 Select the 'Leaving Reason' from the given drop \-down
3 Select 'Inactive Date' from the calendar
```

## Note:

- Internet connection is required to mark a VO inactive
- First unmapped all the mapped SHGs to mark a VO inactive

Page 23 Module 2/3 VO Ver 2.1.25

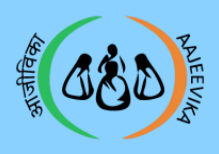

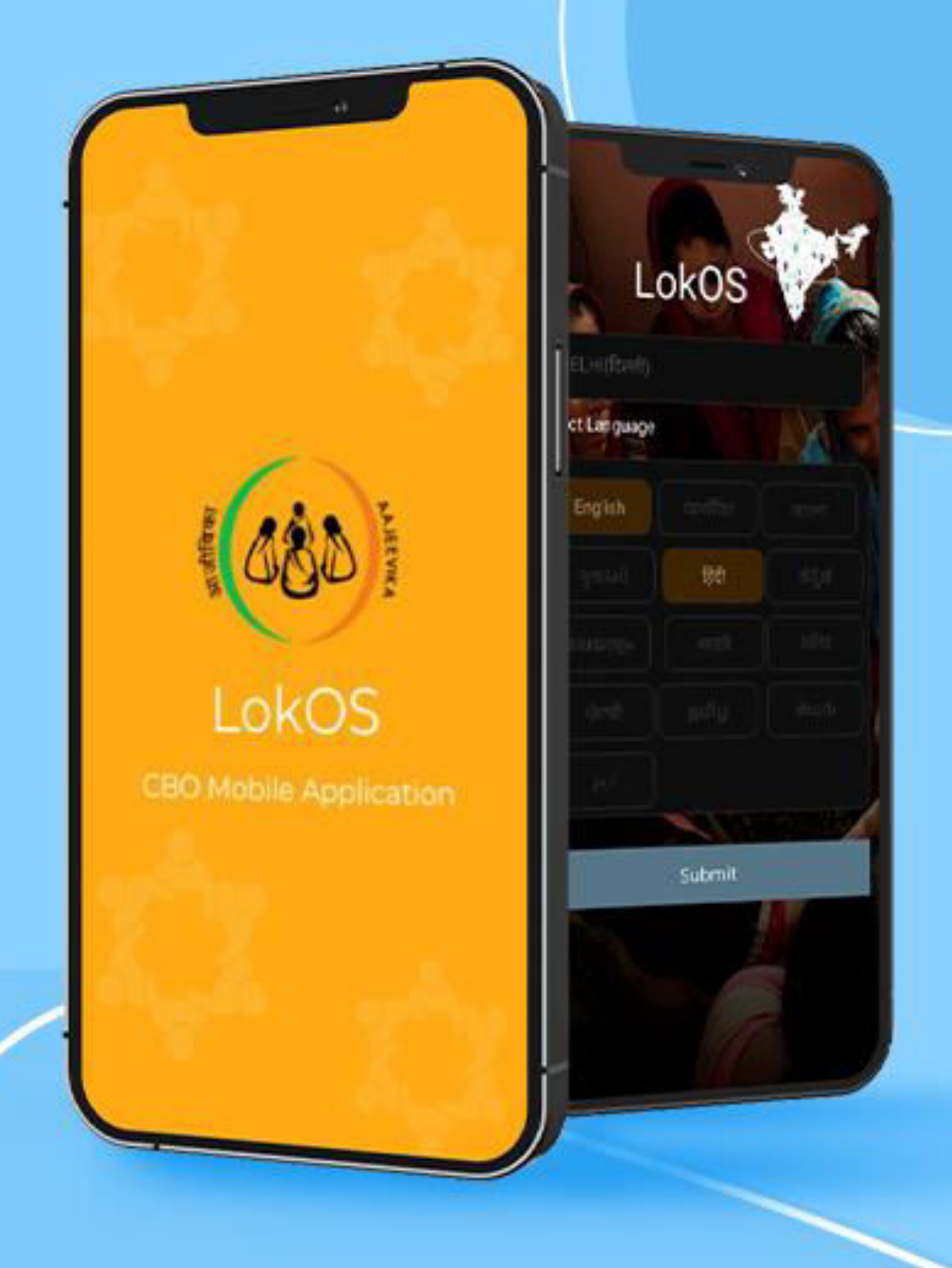

V0\_Ver\_2.1.25